# 成本分析-存储分析

成本分析下的存储分析分为四个功能模块,分别为:Hive表详情、推荐下线表、生命周期诊断和目录分析。

# Hive表详情

在当前项目下,针对表总数、表总存储、净新增表数量、净新增表存储量和修改表数量、访问表数量均进行了数量 统计,可以一目了然的对项目下的资产进行了解。

在**表总数**页签下,下面同时展示近30天的表趋势图和表所属主题域的Top5,点击**查看详情**,还可以查看详细的库表的访问次数。

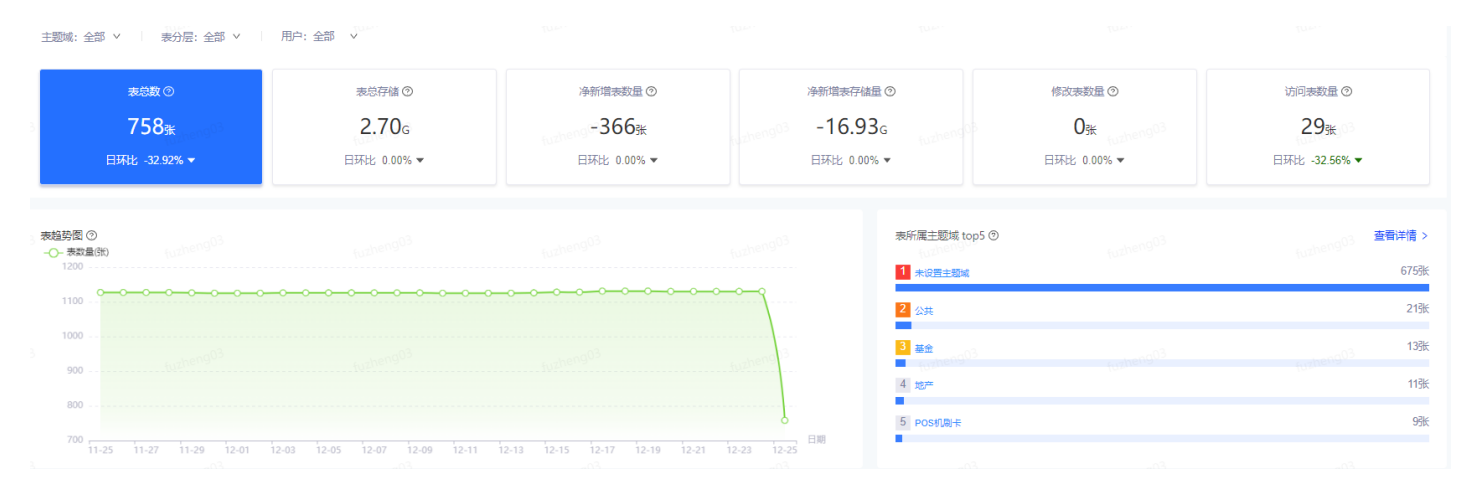

在**表总存储**页签下,可以查看近30日表存储量的趋势图,右侧也会有表存储的Top5,点击**查看详情**,可以查看每张 表的存储量。

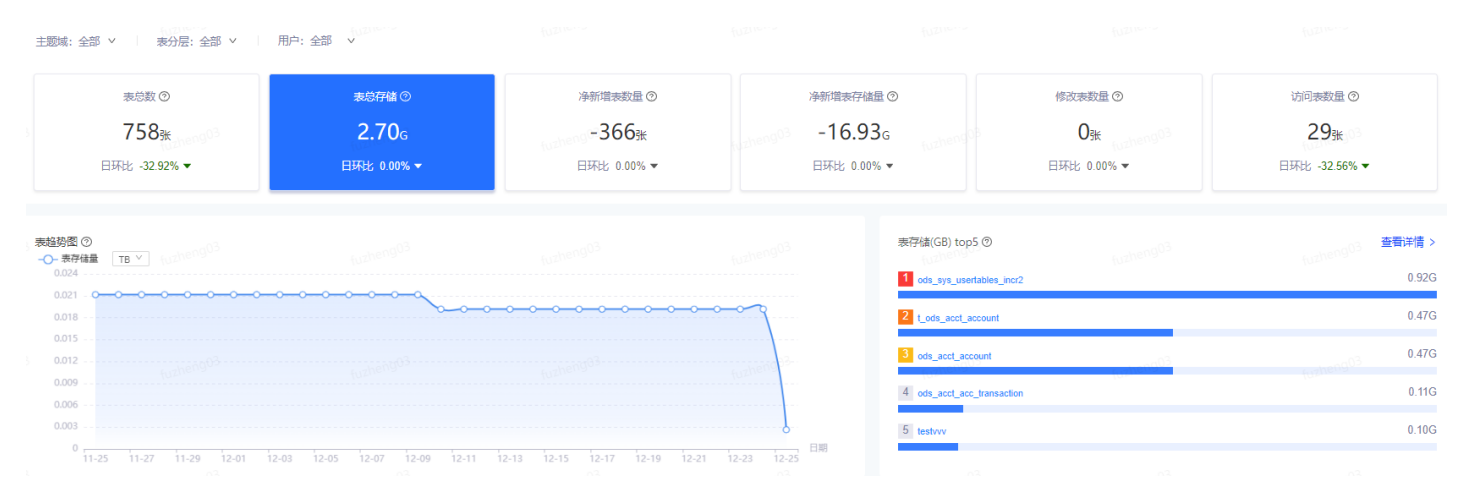

数据资产中心 - 成本分析-存储分析 - 《有数数据开发及管理平台用户手册 V6.5.0》

在**净新增表数量**页签下,会展示净新增表趋势、新增表趋势和删除表趋势的近30日表数量的折线图,且对新增表所

属主题域Top也进行了汇总,点击查看详情,可查看新增表所属的主题域和表分层的具体内容。

| 758 <sub>张</sub><br>日环比 -32.92% ▼ | 2.70g<br>日环比 0.00% ▼                                       | -366 <sub>张</sub><br>⊟环比 0.00% ▼ | -16.93<br>日环比 0.00%                    | G fuzheng03               | O <sub>张 (upbeng03</sub><br>日环比 0.00% ▼ | 29 <sub>张</sub><br>日环比 -32.56% ▼ |
|-----------------------------------|------------------------------------------------------------|----------------------------------|----------------------------------------|---------------------------|-----------------------------------------|----------------------------------|
| 239 新增表趋势 删除表趋势                   | © tuzheng03                                                | fuzheng03                        | fuzheng03                              | 新塔表所属主题域 top5 ⑦           |                                         |                                  |
|                                   |                                                            |                                  |                                        | 1 - 3 Feb articles        |                                         |                                  |
| °                                 | °°°°°°°°°°°°°-                                             | -00000000                        | —————————————————————————————————————— | 2 187 <sup>±±</sup>       |                                         |                                  |
| 0-0-0-0-0-0-0-0-                  | <b>&gt;-&gt;-&gt;-&gt;-&gt;-&gt;-&gt;-&gt;-&gt;-&gt;</b> . | -0000000000000-                  | EM                                     | 2 地产<br>3 poc<br>4 未设置主题域 |                                         |                                  |

在**净新增表存储量**页签下,展示净新增表趋势、新增表趋势和删除表趋势的近30日表存储的折线图,对新增表存储 Top也进行了汇总,点击**查看详情**,支持弹窗查看表归属的主题域和表分层以及存储量等信息。

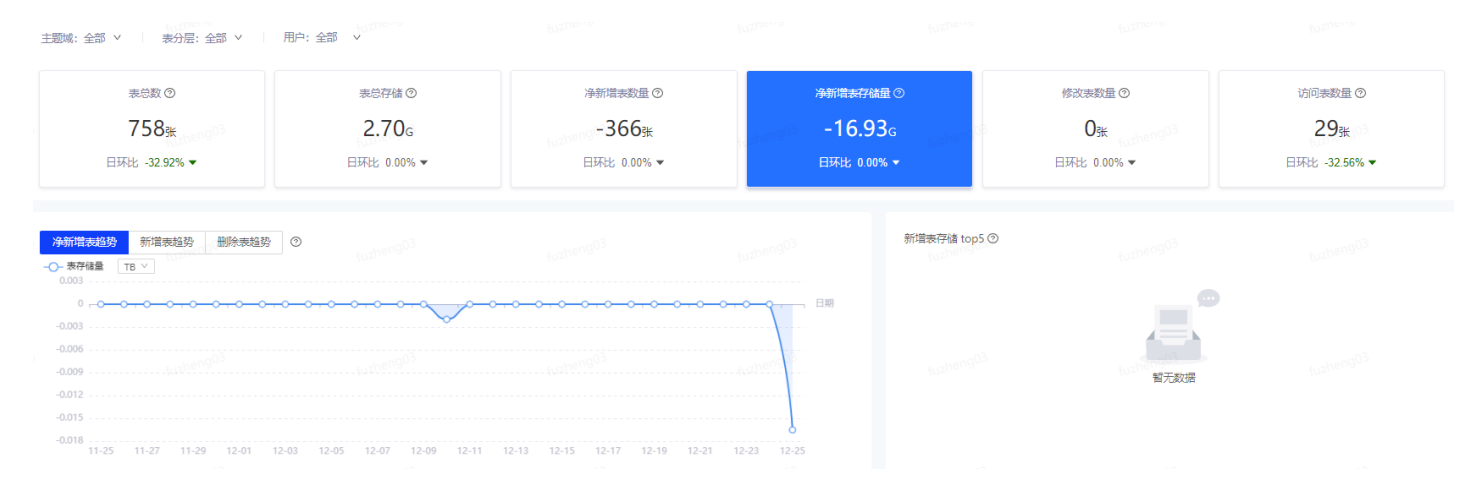

# 在修改表数量页签下,展示近30日表数量和修改表次数的折线图,右侧也会展示表修改次数Top5,点击查看详情,可了解每张表的修改次数。

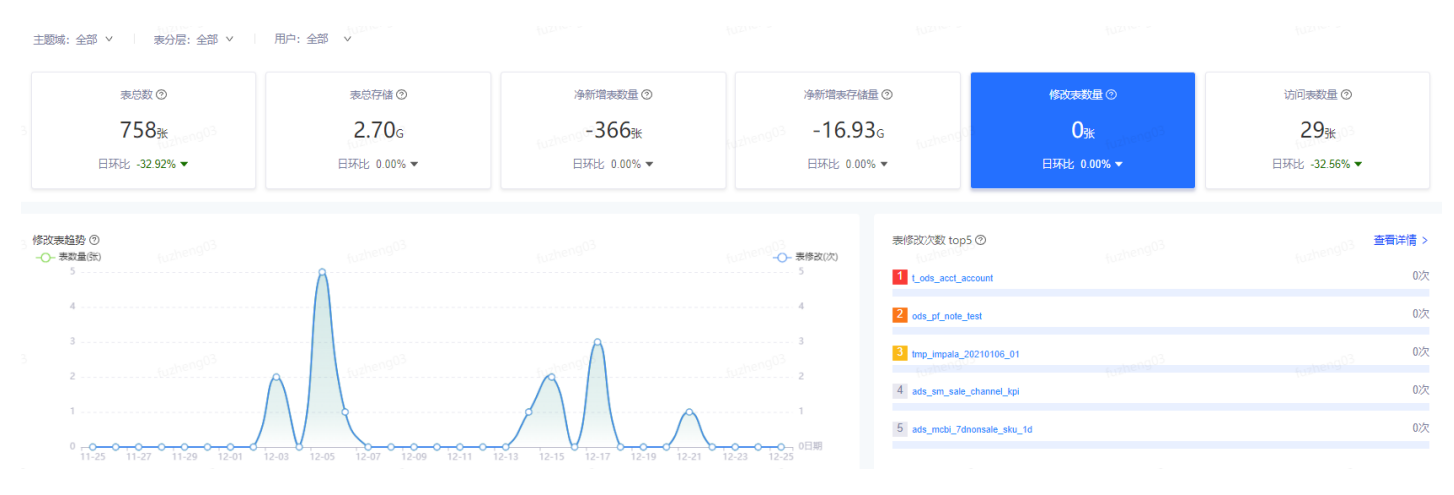

在**访问表数量**页签下,展示近30日表数量和表访问次数的折线图,右侧汇总展示表访问次数Top5,点击"**查看详情"** ,可查看每张表的访问次数。

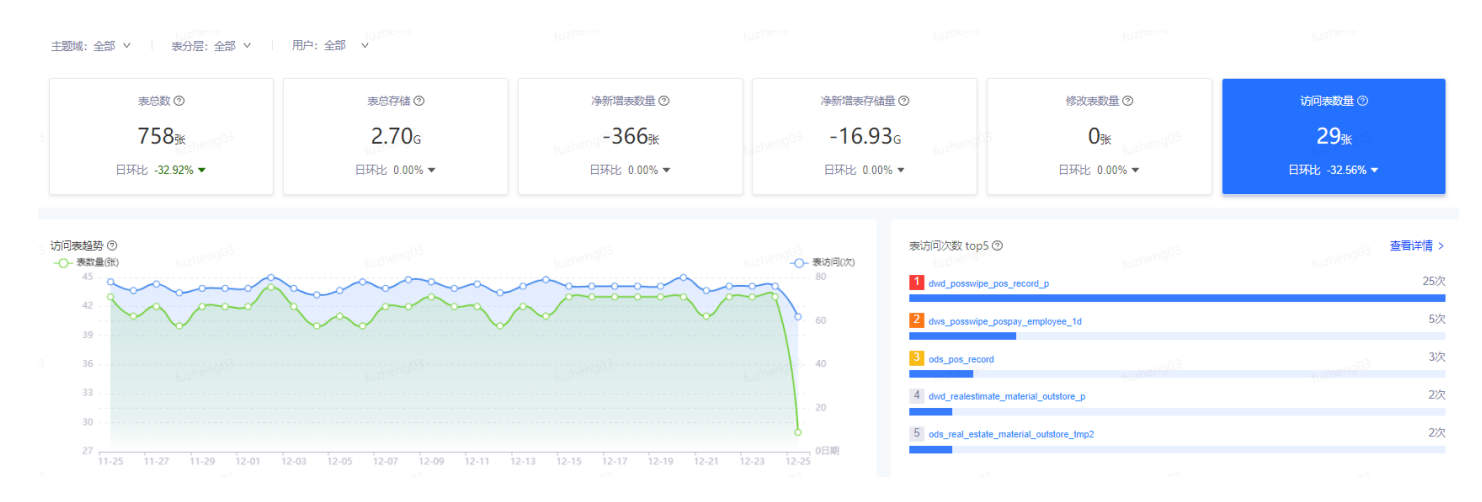

在Hive表详情功能模块下方,有Hive表详情列表,支持根据库名、表类型、负责人等快速筛选定位,列表展示表新 增存储量、表生命周期、分区生命周期、分区数、新增文件数等详细内容,在列表中,支持批量选择,可修改表负 责人(只有当前项目管理员/负责人和表负责人才可修改,其他角色功能键置灰)。

| 批量修   | 批量修改表负责人 占 csv bt |                |                  |            |               |                   |                   |                 |           |  |
|-------|-------------------|----------------|------------------|------------|---------------|-------------------|-------------------|-----------------|-----------|--|
| 库名: : | 全部 > 表类           | 表名 ∨ Q 请输入表名称  | C 🕸              |            |               |                   |                   |                 |           |  |
|       | 库名                | fuzhengu<br>表名 | 分区生命周期           | 分区数 ‡      | 存储成本/日(元) 💲   | 直接计算成本/日(元) 💲     | 总成本/日(元) 💲        | 文件数 ⑦ ≑         | 新増文件数 ② 💲 |  |
|       | jinyx_hivedb      | parent_tb08    | 永久               | 0          | 0.00          | 0.00              | 0.00              | 48              | 0         |  |
|       | jinyx_hivedb      | parent_tb02    | 永久。              | 0<br>fuzhr | 0.00          | 0.00<br>1020eng03 | 0.00 fuzheng03    | 37<br>fuzheng03 | 0         |  |
|       | jinyx_hivedb      | parent_tb03    | 永久               | 0          | 0.00          | 0.00              | 0.00              | 36              | 0         |  |
|       | jinyx_hivedb      | parent_tb04    | 永久<br>furtheng03 | 0<br>fuzhi | 0.00<br>eng03 | 0.00<br>fuzheng03 | 0.00<br>fuzheng03 | 17<br>fuzheng03 | 0         |  |
|       | jinyx_hivedb      | parent_tb05    | 永久               | 0          | 0.00          | 0.00              | 0.00              | 17              | 0         |  |
|       | jinyx_hivedb      | parent_tb06    | 永久               | 0          | 0.00          | 0.00              | 0.00              | 17              | 0         |  |

同时,在Hive表详情列表中,支持快速筛选出表文件是否符合规范的表,对于不符合规范的表,不支持在平台进行 下线操作或设置生命周期。规范的目录文件需满足以下条件:1、分区路径处于表路径下;2、表路径未被其他表引 用。

| 批量修改       | 女表负责 | A ⊥ csv txt                                      |            |            |                                 |                   |               |
|------------|------|--------------------------------------------------|------------|------------|---------------------------------|-------------------|---------------|
| 库名:全<br>03 | 部 ~  | 表类型: 全部 > 6表表: 全部 >                              | 状态:全部 v 主题 | 或:全部 > 表分  | 法:全部 ∨ │②表文<br>09 <sup>03</sup> | 件是否符合规范:否 I 重置    | 6 mineng      |
|            | 库名   | 表站在被具他表引用; 生叩周 <del>期到期</del><br>后不可删除目录文件, 建议治理 | 分区生命周期     | 分区数 🍦      | 存储成本/日(元) 👙                     | 直接计算成本/日(元) 🍦     | 息成本/日(元) 💲    |
|            | dev  | ▲ dwd_fir02_fir02                                | 永久         | 1          | 0.00                            | 0.00              | 0.00          |
|            | dev  | aaa_testkudu1_c                                  | 永久_03      | 0<br>fuzhe | 0.00                            | 0.00<br>1020en903 | 0.00 fuzhengi |
|            | dev  | ▲ ed_test248                                     | 永久         | 0          | 0.00                            | 0.00              | 0.00          |

推荐下线表

#### 下线表趋势图展示最近30天确认下线表和推荐下线表数量变化趋势图。

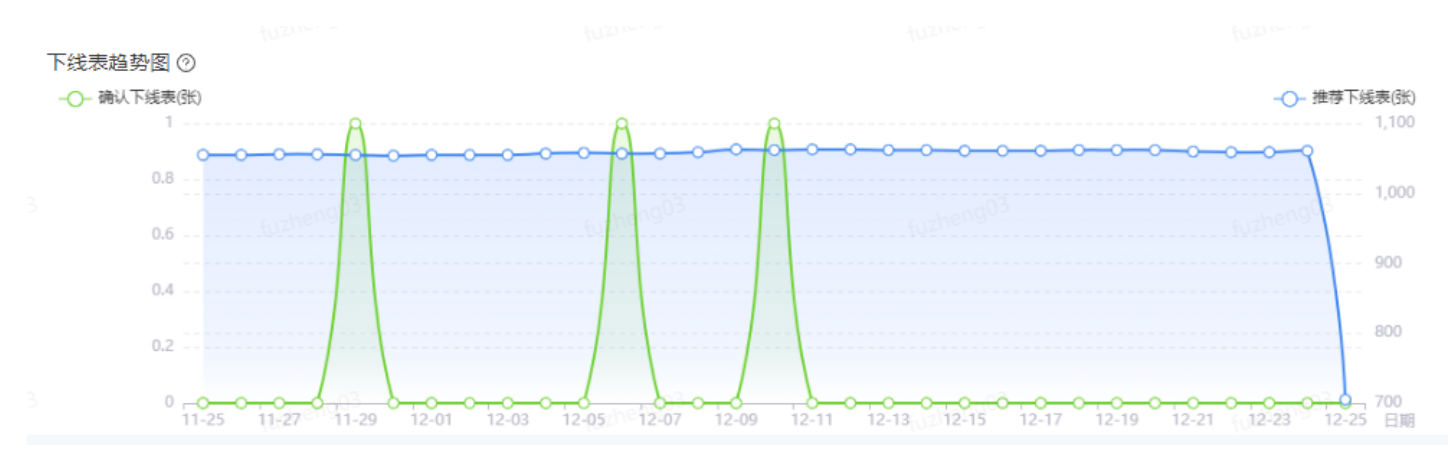

#### 推荐下线表占比展示最新一次统计的推荐下线表占全部表的比例。

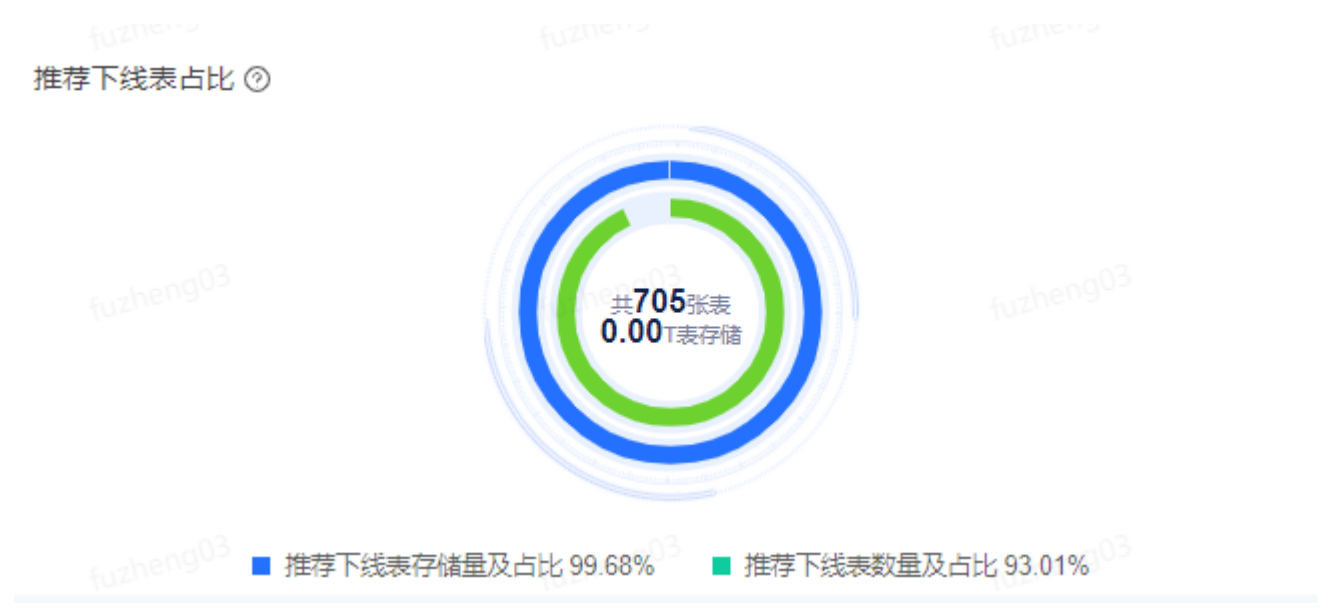

在**推荐下线表**页面下方提供推荐下线列表,可在列表中查看推荐下线的表,并支持对推荐下线表进行下线、加入白 名单等操作。

| 批量研  | <b>温</b> 端认下线 批量加入白名単 よ csv bt 白名单列表(0) 下线失败表清单(0) |                              |                       |                                |          |                       |                            |       |  |              |                             |
|------|----------------------------------------------------|------------------------------|-----------------------|--------------------------------|----------|-----------------------|----------------------------|-------|--|--------------|-----------------------------|
| 多负责人 | : 全部 ∨                                             | 库名:全部 > 下线状态:全部              | ∨ 推荐下线强度:全            | 部 v I 重置 <sub>fuzheng</sub> 00 |          |                       |                            |       |  | 表名 Q 清输入表部   | 3称 <sub>fuzheng03</sub> C 象 |
|      | 库名                                                 | 表名                           | 表类型 所属项目              | 状态 ②                           | 推荐下线强度 ② | 表负责人                  | 表存储量 TB ∨ ¢                | 文件数 👙 |  | 近30日文件open次数 | 操作③                         |
|      | demo                                               | ods_sys_usertab              | 内部表 poc               | 建议下线                           | 35       | poc                   | 0.00                       | 47057 |  | 0            | 确认下线 加入白名单                  |
|      | demo                                               | t_ods_acct_acco              | 内部表 poc               | 建议下线                           | 强        | рос                   | 0.00                       | 6     |  | 0            | 确认下线加入白名单                   |
|      | demo                                               | ods_acct_accoun              | 内部表 poc               | 建议下线                           | 張        | рос                   | 0.00                       | 4     |  | 0            | 确认下线加入白名单                   |
|      | demo                                               | fuzheng03<br>ods_acct_acc_tr | fortheng03<br>内部表 poc | fozheng0<br>建议下线               | 强        | fuzheng03<br>poc      | 6.00 tuzheng <sup>03</sup> | 207   |  | 0            | 确认下线 加入白名单                  |
|      | demo                                               | testvvv                      | 内部表 poc               | 建议下线                           | 張        | рос                   | 0.00                       | 1     |  | 0            | 确认下线 加入白名单                  |
|      | cdm                                                | fuzheng03<br>dws_trd_sample  | 内部表 poc               | 建议下线。<br>建议下线                  | 39       | poc <sup>heng03</sup> | 0.00 fuzheng03             | 4     |  | 0            | 确认下线 加入白名单                  |
|      | demo                                               | stage_acct_acco              | 内部表 poc               | 建议下线                           | 35       | рос                   | 0.00                       | 213   |  | 0            | 确认下线 加入白名单                  |

| 参数信息       | 说明                                                            |
|------------|---------------------------------------------------------------|
| 状态         | 建议下线。建议下线遵循表下线规则:扫描周期内的文件open次数(仅读取,不含写入)=0,表访问次数=0,日均表引用数=0。 |
| 推荐下线<br>强度 | 强推荐表示各项指标均符合下线规则,弱推荐则有可能该表存在写操作,建议均二次确认后,再<br>执行下线。           |
| 确认下线       | 点击确认下线后,后台会对该表数据进行删除操作,默认会先移入灰度空间,7天之后正式清空。                   |
| 加入白名<br>单  | 若表虽满足推荐下线,但仍需要保存,可加入白名单,加入白名单的表不会再被推荐。                        |

#### 说明:

1.仅当前项目管理员、负责人和表负责人有操作权限;

2.若申请加入白名单的工单处于审批状态,则不允许操作;

3.加入白名单后,将不作为**推荐下线表**显示,可在**白名单列表**中移出;

4.申请加入白名单,默认需要当前用户的上级领导审批,如未对接OA系统则由项目负责人进行审批。

# 白名单资源

在表分析的推荐下线表模块,若表虽然属于推荐下线表,但数据比较重要,不做下线操作,可将表加入白名单,加 入白名单的表将不再被推荐,加入白名单的表会在**白名单列表**中呈现,项目管理员/负责人和表负责人有权利将表移 出白名单。

#### 下线失败表清单

在推荐下线表中,若操作确认下线,对于下线失败的表,提供列表查看,展示下线失败的具体的表和失败原因等内容。

# 生命周期诊断

对于表设置生命周期,项目管理员/负责人对当前项目下所有表均有权限,其他角色,只有表负责人对自己的表有权 限设置。

下线存储量趋势:当前项目下,因生命周期到期而下线的表和分区存储量的趋势图。

|                               | fuzhens                                | 家计下线存储量③ 0.00T          | fuzhens                                                                   |
|-------------------------------|----------------------------------------|-------------------------|---------------------------------------------------------------------------|
| 下线存储量趋势 ⑦ -○-表存储量(T) 存储量(T) 1 |                                        |                         |                                                                           |
| 0.8                           |                                        |                         |                                                                           |
| 0.2<br>0                      | •••••••••••••••••••••••••••••••••••••• | 12-07 12-09 12-11 12-13 | <b>~ ~ ~ ~ ~ ~ ~ ~ ~ ~</b> 一 <sup>0</sup> 一 日期<br>12-16 12-18 12-20 12-25 |

**生命周期时间分布**:当前项目下,表和分区的生命周期时间分布图,若均设置生命周期,则周期=Min(表生命周期,分区生命周期)。

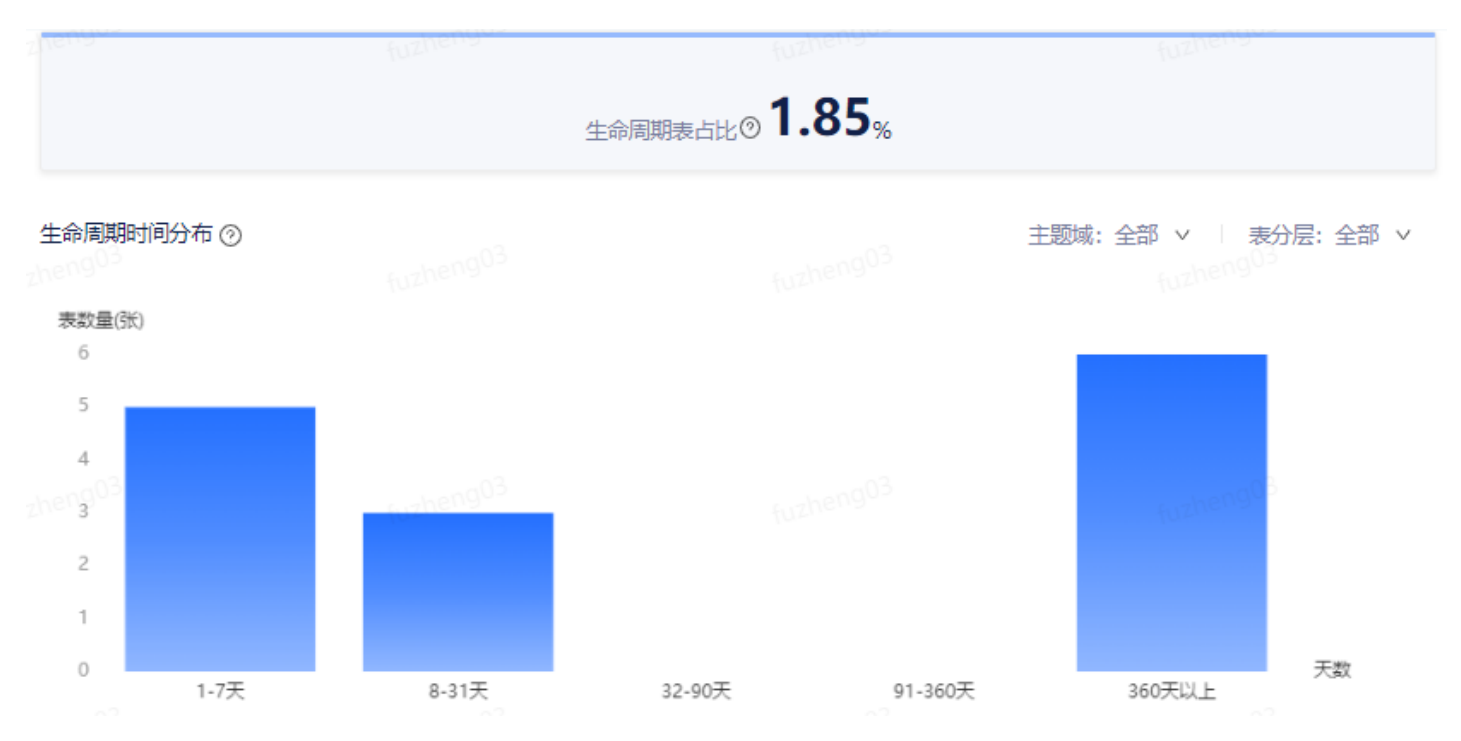

**生命周期诊断**页面下方提供表生命周期列表,支持表的生命周期设置以及批量设置生命周期,对于想永久保存的表,可点击**永久保存**按钮进行保存。**永久保存**功能和白名单功能比较相似,加入到其中的表/分区的生命周期将变成永久且不会进行资产健康的评分。

| 批量设置生命间期 批量永久保存 <b>占 csv bt</b> |                                                                                 |                 |     |       |             |                |              |                   | 永久  | 、保存列表(0)  |      |        |      |
|---------------------------------|---------------------------------------------------------------------------------|-----------------|-----|-------|-------------|----------------|--------------|-------------------|-----|-----------|------|--------|------|
| 负责人                             | 负责人:全部 ∨   表关型:全部   状态:全部 ∨   是否分区表:全部   主题域:全部 ∨   表分层:全部 ∨   あ分区是否设置生命周期:全部 ∨ |                 |     |       |             |                |              |                   |     |           |      | 输入表名称  | C 🕸  |
| 生命周                             | 期时间分布(天                                                                         | E):全部 ∨ 」重置     |     |       |             |                |              |                   |     |           |      |        |      |
|                                 | 库名                                                                              | 表名              | 表类型 | 所属项目  | 状态          | 是否为分区表         | 表/分区是否设置生命周期 | 分区数 ⇔             | 主题域 | 表分层       | 表负责人 | 操作③    |      |
|                                 | xf                                                                              | ndi_performance | 内部表 | рос   | 建议下线        | 否              | Жü           | 0                 | -   | -         | -    | 设置生命周期 | 永久保存 |
|                                 | xf                                                                              | ods_jira_all_df | 内部表 | poc   | (12) 【状态正常】 | 香 fuzheng03    | 否 (u         | zher <b>0</b> 103 | -   | fuzheng03 | -    | 设置生命周期 | 永久保存 |
|                                 | xf                                                                              | ads_ui3         | 内部表 | poc   | 建议下线        | 是              | Ка           | 9                 | -   |           |      | 设置生命周期 | 永久保存 |
|                                 | xf                                                                              | ods_jira_update | 内部表 | 0-poc | 状态正常        | 是<br>fuzheng03 | · 否          | 1035              | -   | fuzheng03 | -    | 设置生命周期 | 永久保存 |
|                                 | xf                                                                              | mid01_ods_jira  | 内部表 | poc   | 建议下线        | 否              | 否            | 0                 | -   |           |      | 设置生命周期 | 永久保存 |

#### 说明:

1.仅未设置生命周期的表/分区支持添加至永久保存列表;

2.加入永久保存列表后,资产健康分将不再扣除此类未设置生命周期表的分数,可在**永久保存列表**中移出; 3.申请加入白名单,默认需要当前用户的上级领导审批,如未对接OA系统则由项目负责人进行审批。

### 设置生命周期

修改表生命周期时需要注意:

数据资产中心 - 成本分析-存储分析 - 《有数数据开发及管理平台用户手册 V6.5.0》

- 1. 对于分区表,可修改表和分区生命周期,对于非分区表,仅可修改表生命周期;
- 2. 生命周期到期后,对于内部表,系统将自动删除表元数据和目录文件;
- 3. 对于外部表, 系统将根据所选策略进行删除;

4. 外部表的目录文件, 需满足以下条件才会删除: (1)分区路径处于表路径下; (2)表路径未被其他表引用。

# 目录分析

在目录分析功能模块,支持查看存储总量和日净增存储量相关内容。

在**存储总量**页签下,左侧展示最近30天,当前项目下数据存储量变化趋势,右侧展示当前项目下,最新一次统计的数据存储量排名前5的目录,点击**查看详情**,可查看目录具体的存储内容。

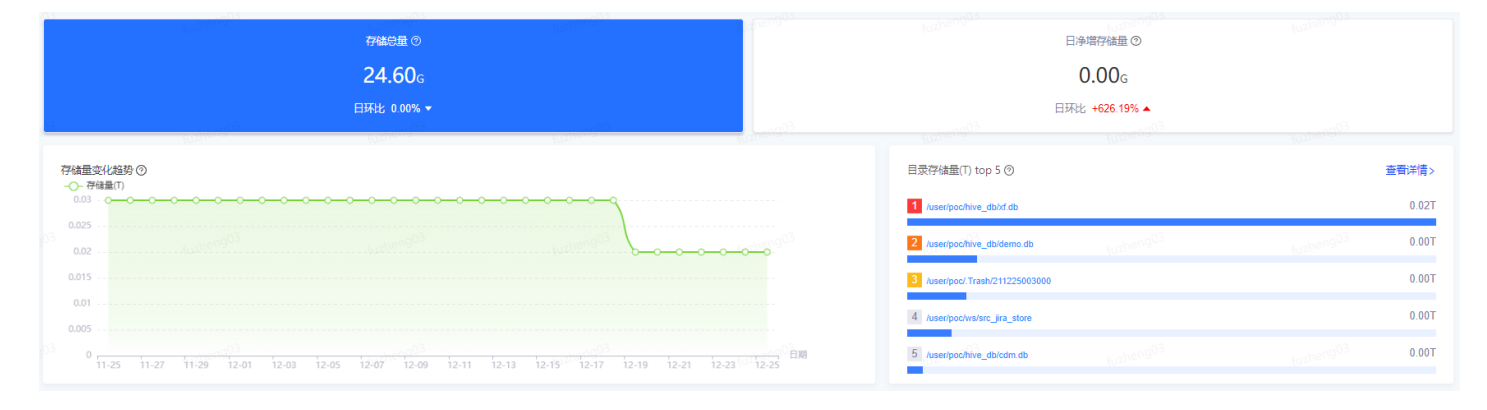

在**日净增存储量**(当前项目下,最新一次统计的净增数据存储量)页签下,左侧展示最近30天,当前项目下净增数据存储量变化趋势,右侧展示当前项目下,最新一次统计的近30天净增数据存储量排名前5的目录,点击**查看详情**,可查看目录具体的存储内容。

|                         | 存磕急量 ⑨<br>24.60g<br>日环比 0.00% ▼                 | 日净 <del>常存储量</del> ◎<br><b>0.00</b> G<br>日环化 +626 19% ▲                  |                                      |  |  |  |  |  |
|-------------------------|-------------------------------------------------|--------------------------------------------------------------------------|--------------------------------------|--|--|--|--|--|
| 净增存<br>                 | 2量字化描码 (100-100-100-100-100-100-100-100-100-100 | 近30日目录/李塔存体量(T) top 5 ⊙    1 /user/pocl_Trash21122500300                 | 西西中的<br>西荷洋情><br>0.001               |  |  |  |  |  |
| 0.8<br>0.6              |                                                 | 2 Auserbochtive_dbidemo.db<br>3 Auserbochtive_dbidemo.db                 | (uzhen9 <sup>03</sup> 0.00T<br>0.00T |  |  |  |  |  |
| 0.2<br>0 <sup>3</sup> 0 |                                                 | 4 Auserbochive_db/poc_ods db     5 Auserbochive_fb/211225163000     2-25 | 0.00T<br>tuzheng03 0.00T             |  |  |  |  |  |